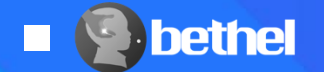

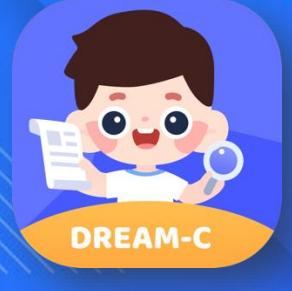

## DREAM-C Operation Guide

Diagnostic Receptive Expressive Assessment of Mandarin – Comprehensive

Norm-referenced language screening for Mandarin-speaking children aged 2.5-8 years

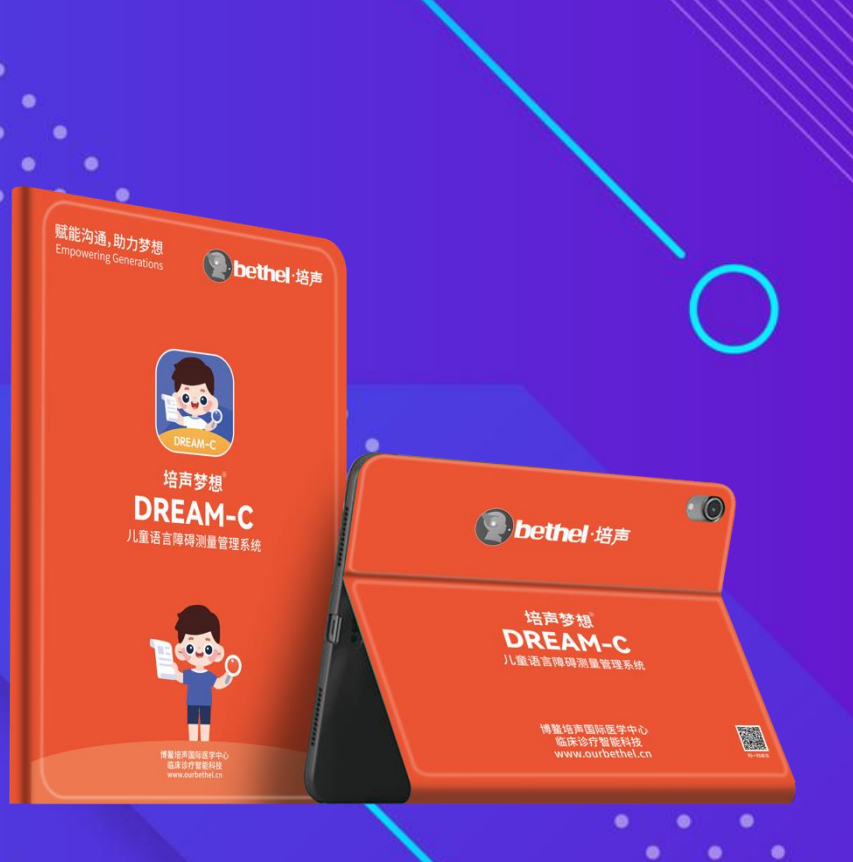

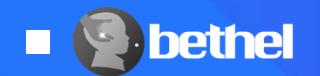

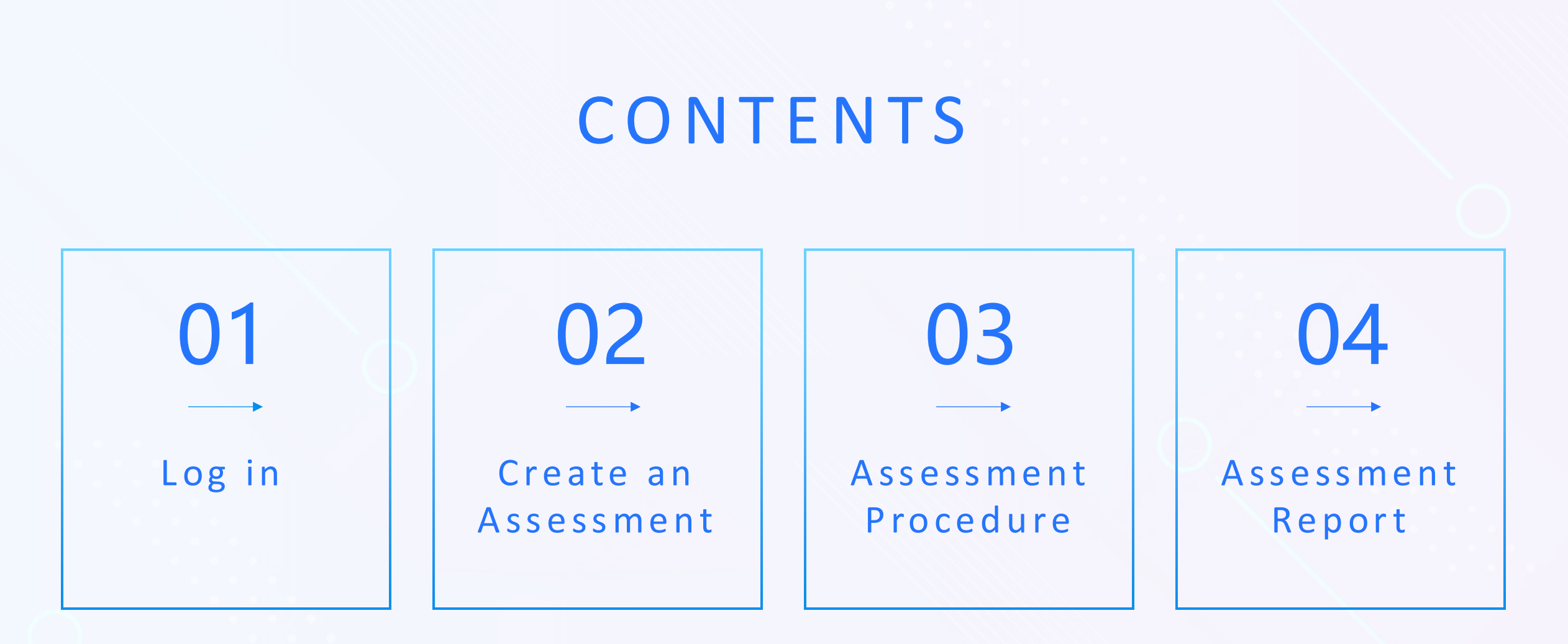

• • • •

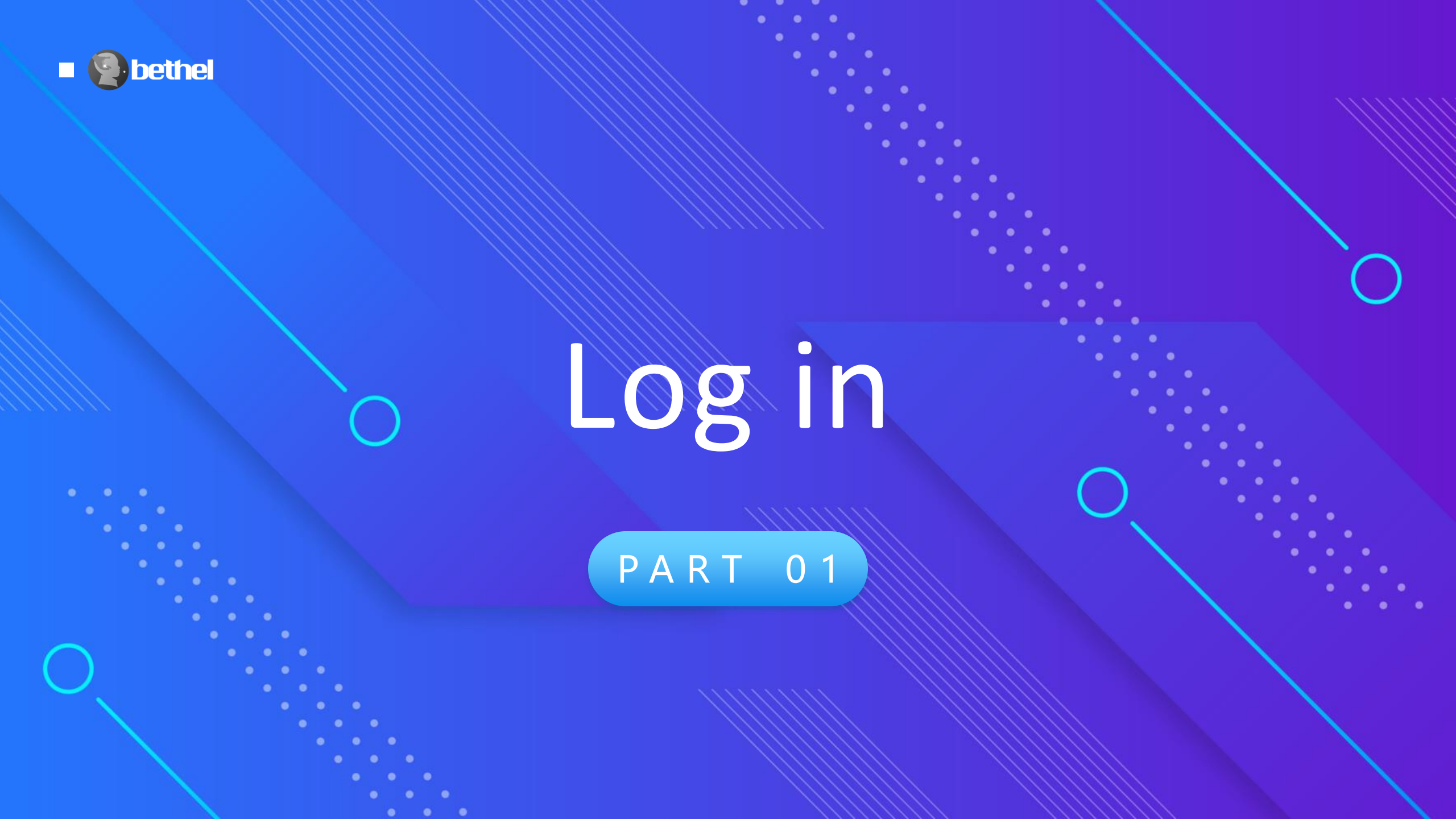

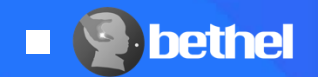

## Log in

### Run the software

### **Enter username and password**

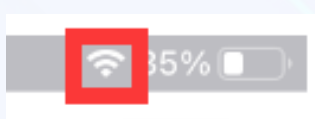

Make sure your device is turned on and connected to internet

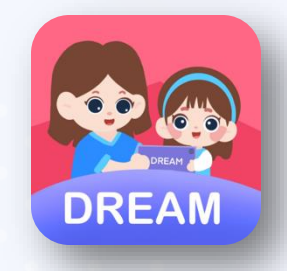

### Click on the Bethel DREAM software icon

the device needs to stay connected to the internet throughout the test

| DETTILE           |                       |
|-------------------|-----------------------|
| Username          |                       |
| Password          |                       |
| Remember Password | Forgot your Password? |
| Log               | in                    |
| No account        | ? Sign up             |

••••

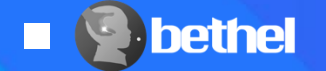

## Create an

## Assessment

PART 02

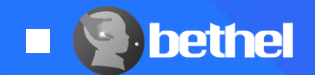

## Purchase an Assessment License

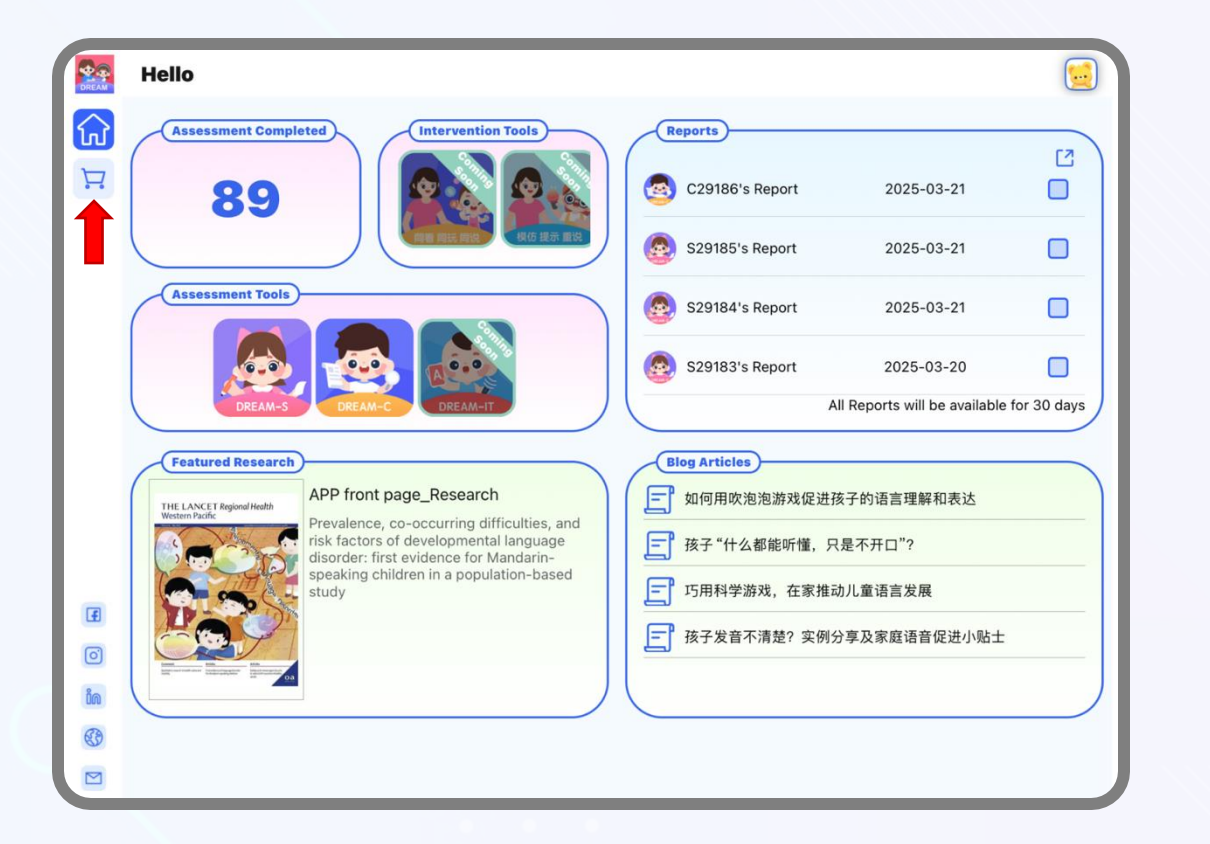

Click on the "Store" Icon and select "License".

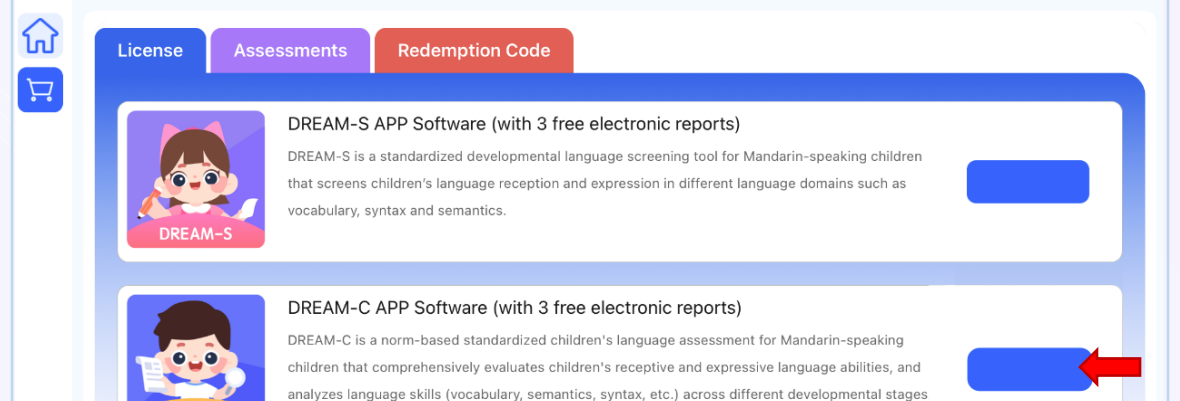

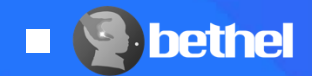

## Purchase Test Protocols / Reports

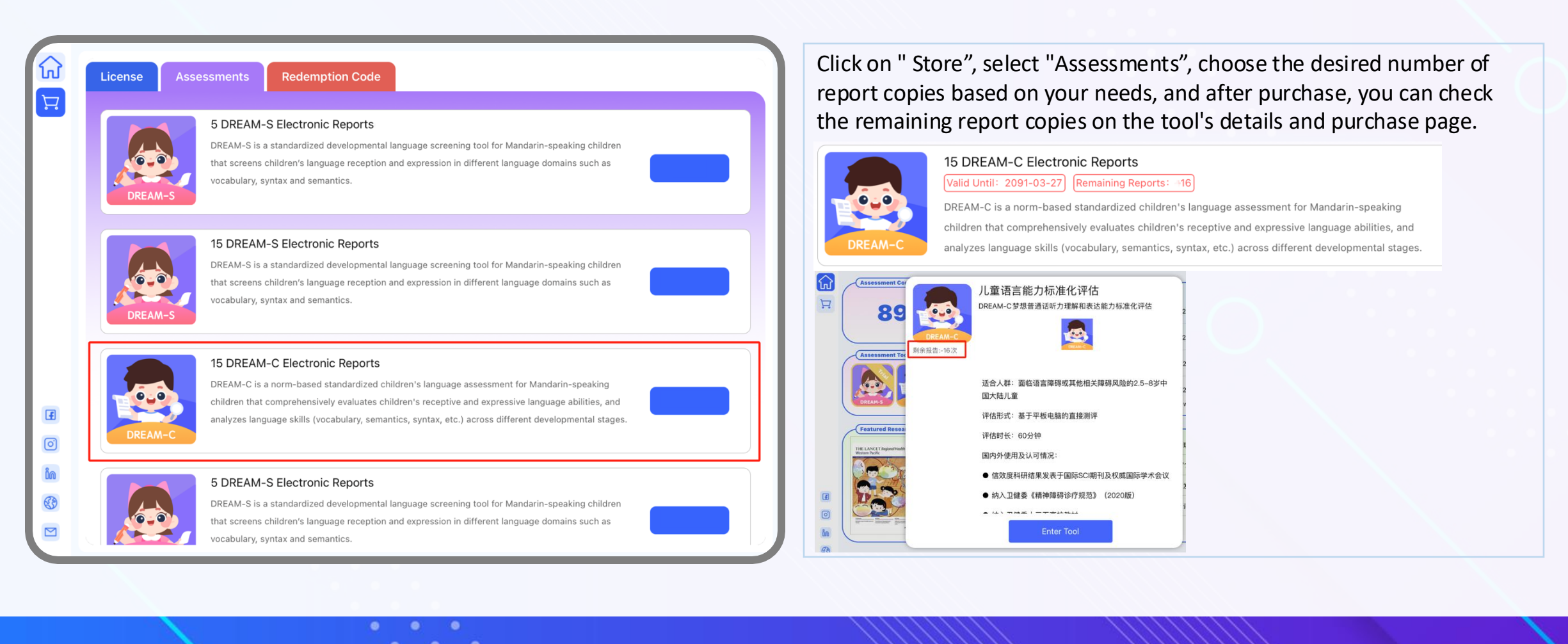

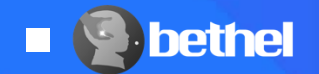

### Redeem Discount Code

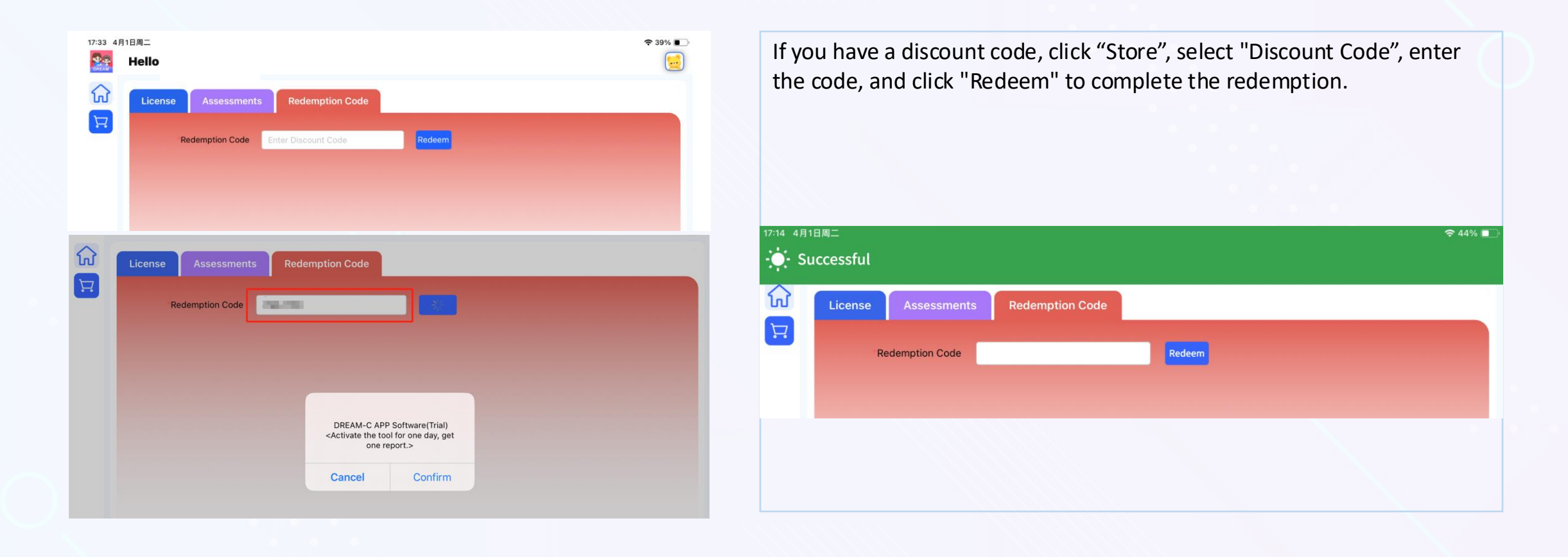

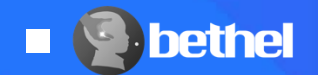

### Create an Assessment--Select DREAM-C

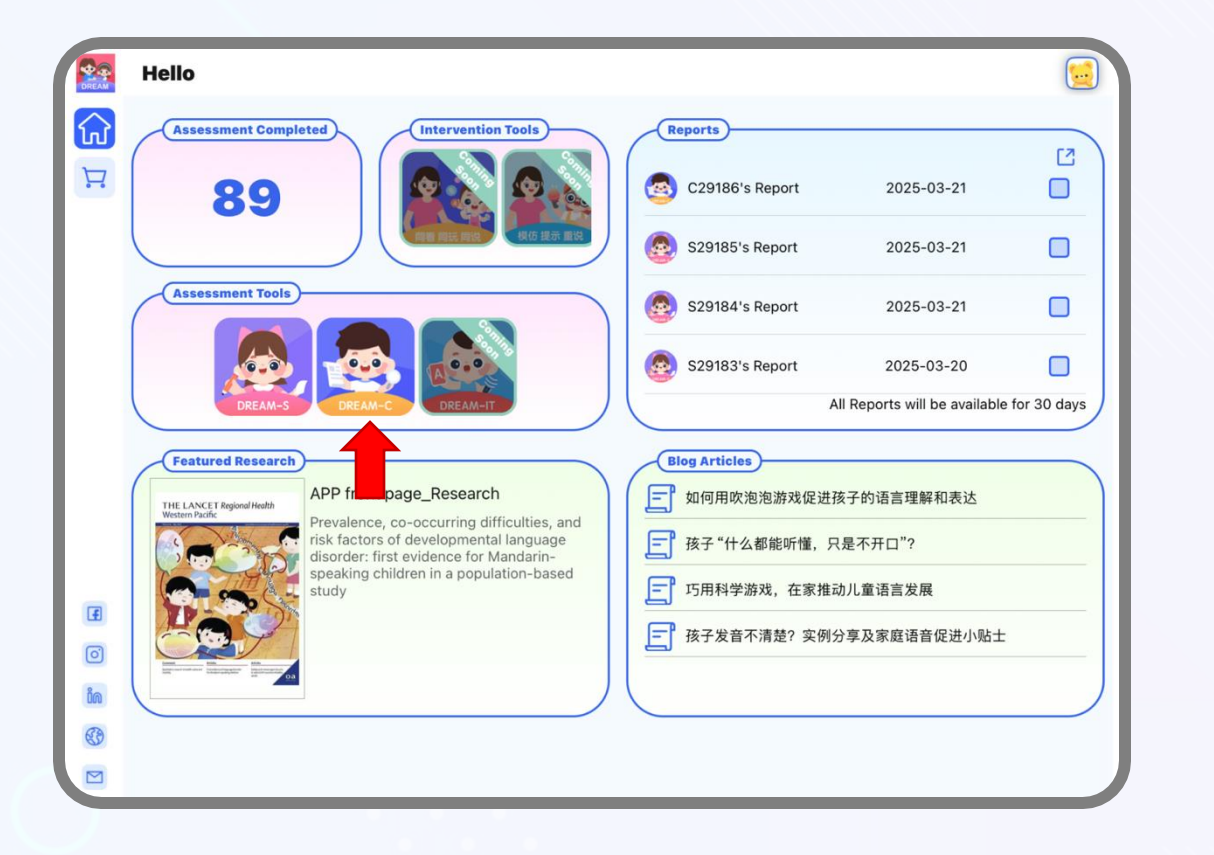

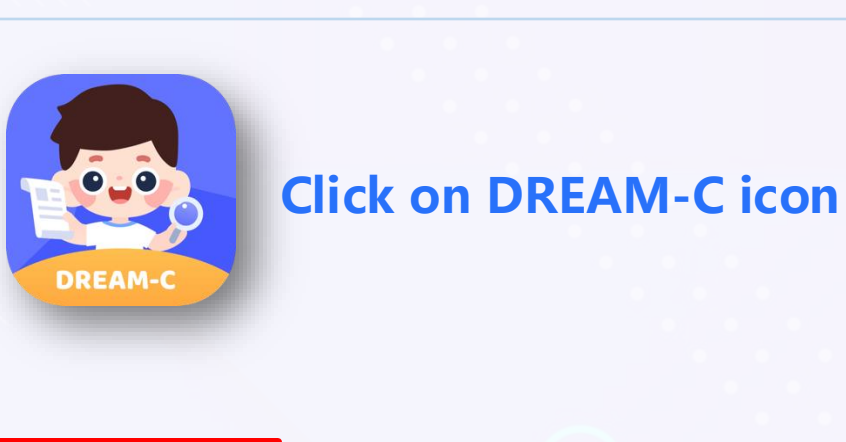

Enter Tool

### **Click on Enter Tool**

Your remaining number of reports will be displayed above the button. When report balance is insufficient, a prompt will remind you to repurchase.

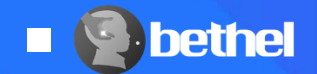

## Create an Assessment-- Create a New Test

| 0:43 3月21日<br>退出工具 | 周五                        |                 |                                                 | 중 68% ■ | Create a New Test                                |
|--------------------|---------------------------|-----------------|-------------------------------------------------|---------|--------------------------------------------------|
|                    | Q.搜索                      |                 |                                                 | 搜索      | Click the "New Test" button at the bottom of the |
|                    | 未完成                       | 已完成             |                                                 |         | page to create a new test                        |
|                    | 测试编                       | 号:C10025<br>继续测 | 进行中                                             |         |                                                  |
|                    |                           |                 |                                                 |         |                                                  |
|                    |                           |                 |                                                 |         |                                                  |
|                    |                           |                 |                                                 |         |                                                  |
|                    |                           |                 |                                                 |         |                                                  |
|                    |                           |                 | <u> 文に 7 書                                 </u> |         |                                                  |
| ream-C-Probation   | n(com.portal.dream.tools) |                 | 利廷测试                                            |         |                                                  |

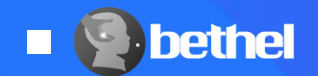

## Create an Assessment--Enter Child's Age

| ・TestFlight 11:26<br>返回 | 2月27日周四                  | <b>२</b> 73% 👍 |
|-------------------------|--------------------------|----------------|
| 选择                      | 译已添加儿童<br>X 搜 搜 搜        | Ŕ              |
|                         | 孩子的年龄<br>年: 0岁 ∨ 月: 0月 ∨ |                |
|                         | 取消 提交                    |                |
|                         |                          |                |
|                         |                          |                |
|                         |                          |                |
| ceam-S-Probation(com.   | sportal.dream.tools)     |                |

### **Enter Client's Age**

Select child's age and click the "Submit" button

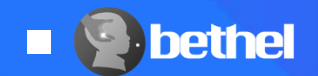

### Create an Assessment--Prerequisites

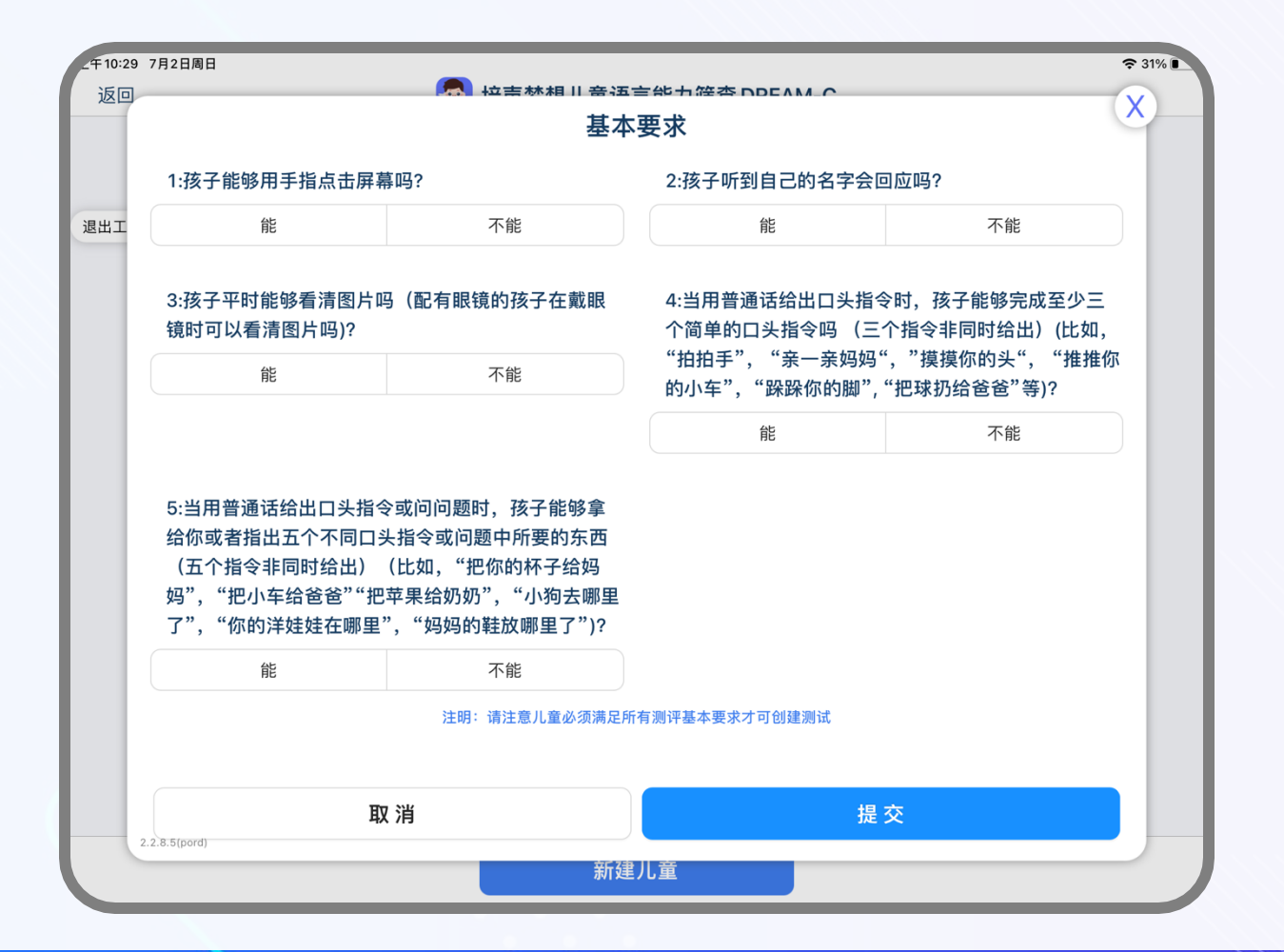

#### **Prerequisites**

When creating a test, you need to confirm with the parents whether the child meets the basic requirements for the test. A test can only be created if all the criteria are met.

Click the "Submit" button to return to the test.

If a test is not completed within 10 days, it will automatically expire.

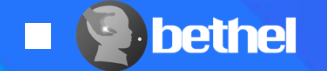

## Assessment Procedure

PART 03

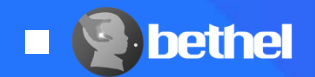

## Assessment Procedure--Start a Test

| 0:44 3月21日月      | 周五                         |              |             | 奈 68% ■ |
|------------------|----------------------------|--------------|-------------|---------|
| 退出工具             |                            |              |             |         |
|                  |                            |              |             |         |
|                  | Q、搜索                       |              | 搜索          |         |
|                  |                            |              |             |         |
|                  | 未完成     已完成                |              |             |         |
|                  | 测试编 <mark>+</mark> :C10063 | 新建测试<br>开始测试 | 进行中<br>继续测试 |         |
|                  |                            | 新建测试         |             |         |
| ceam-C-Probation | (com.portal.dream.tools)   | が「文王 7次」にい   |             |         |

#### Start a Test

After filling in the child's information, return to the test homepage, find the target child, and select "Start Test" to enter the test interface.

### **Please note:**

The Bethel DREAM App does not save child's identifiable information such as name, date of birth, or sex. For records keeping, **please keep details of the child information and test report number separately.** 

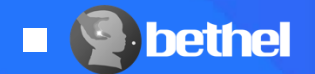

## Assessment Procedure--Confirm Child's Info

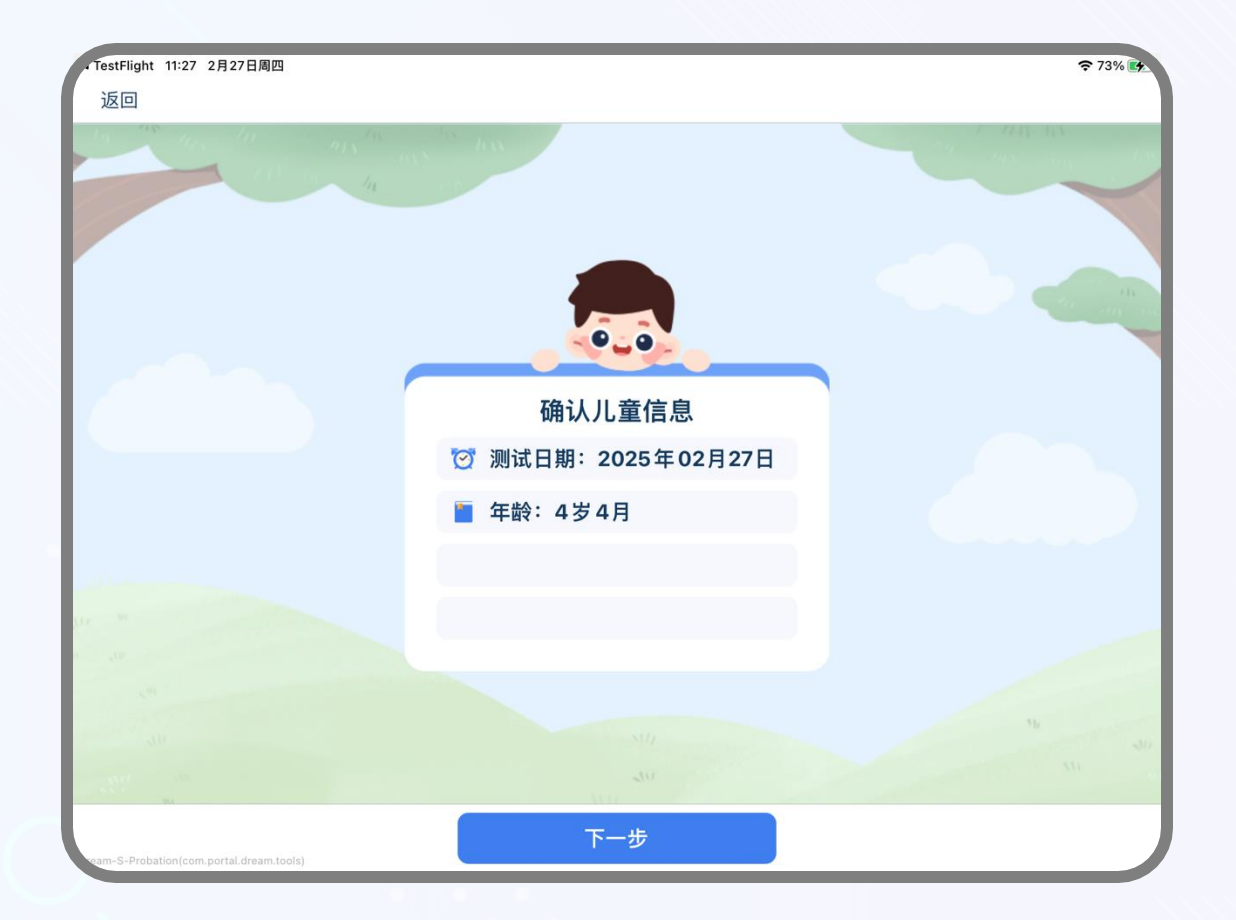

#### **Confirm Child's Info**

After selecting "Start Test," you will be directed to the child information confirmation page. Once confirmed, click "Next" to proceed with the test.

Please make sure to confirm the child's age. Once verified, click "Next" to start the test. Once the test completed, the child's information cannot be modified.

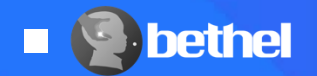

## Assessment Procedure--Operation Buttons

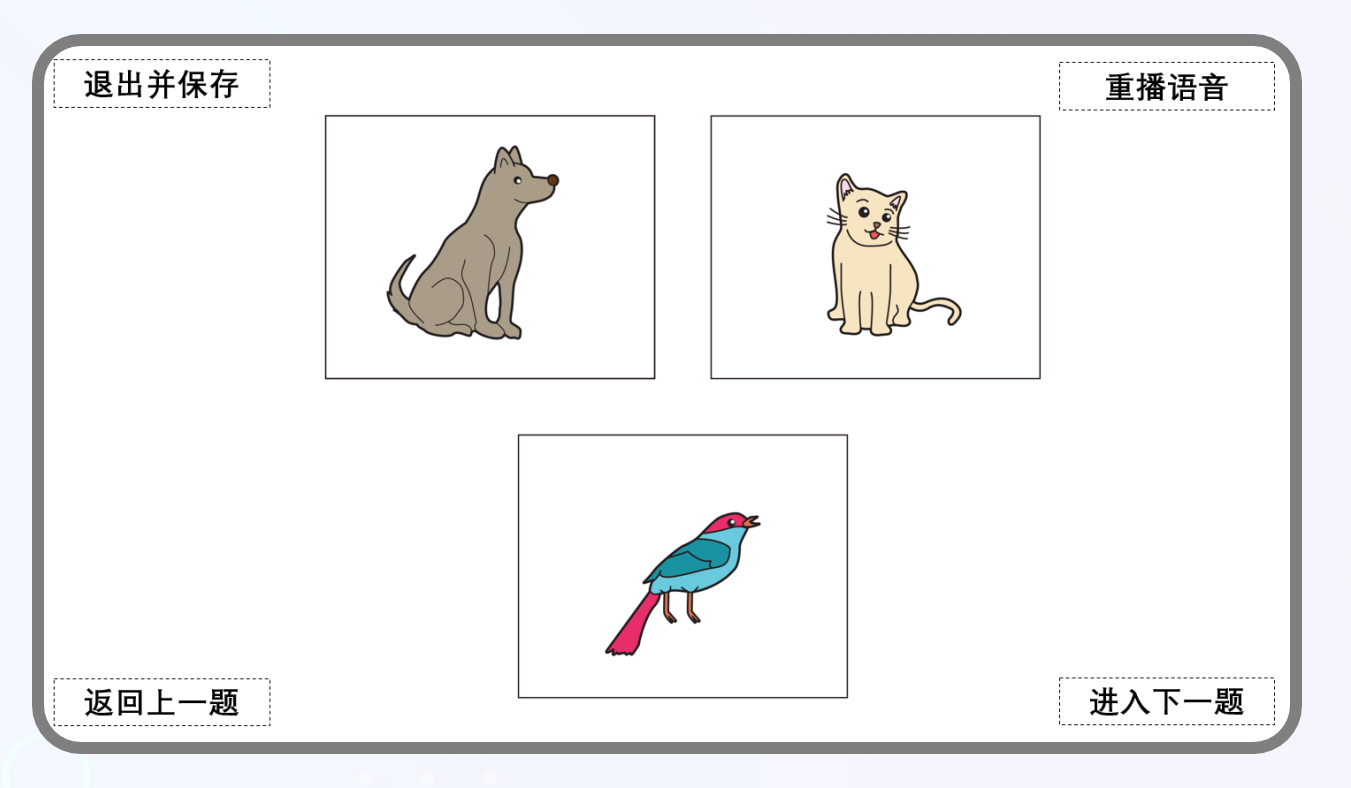

#### **Operation Buttons**

To prevent children from being disturbed while selecting answers, the operation buttons in the assessment are hidden.

- The top left corner is for **Save and Exit**.
- The bottom left corner is for **Returning to the Previous Question**.
- The top right corner is for **Repeating the Audio**.
- The bottom right corner is for **Next Question**.

Note that every item has audio prompts. To adjust the **volume** of the prompts, use the **volume buttons** on iPad.

When saving and exiting, please ensure you have a stable internet connection to prevent data loss. All tests can be saved and resumed within 10 days.

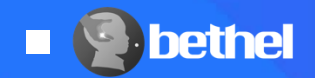

## Assessment Procedure- Complete the Test

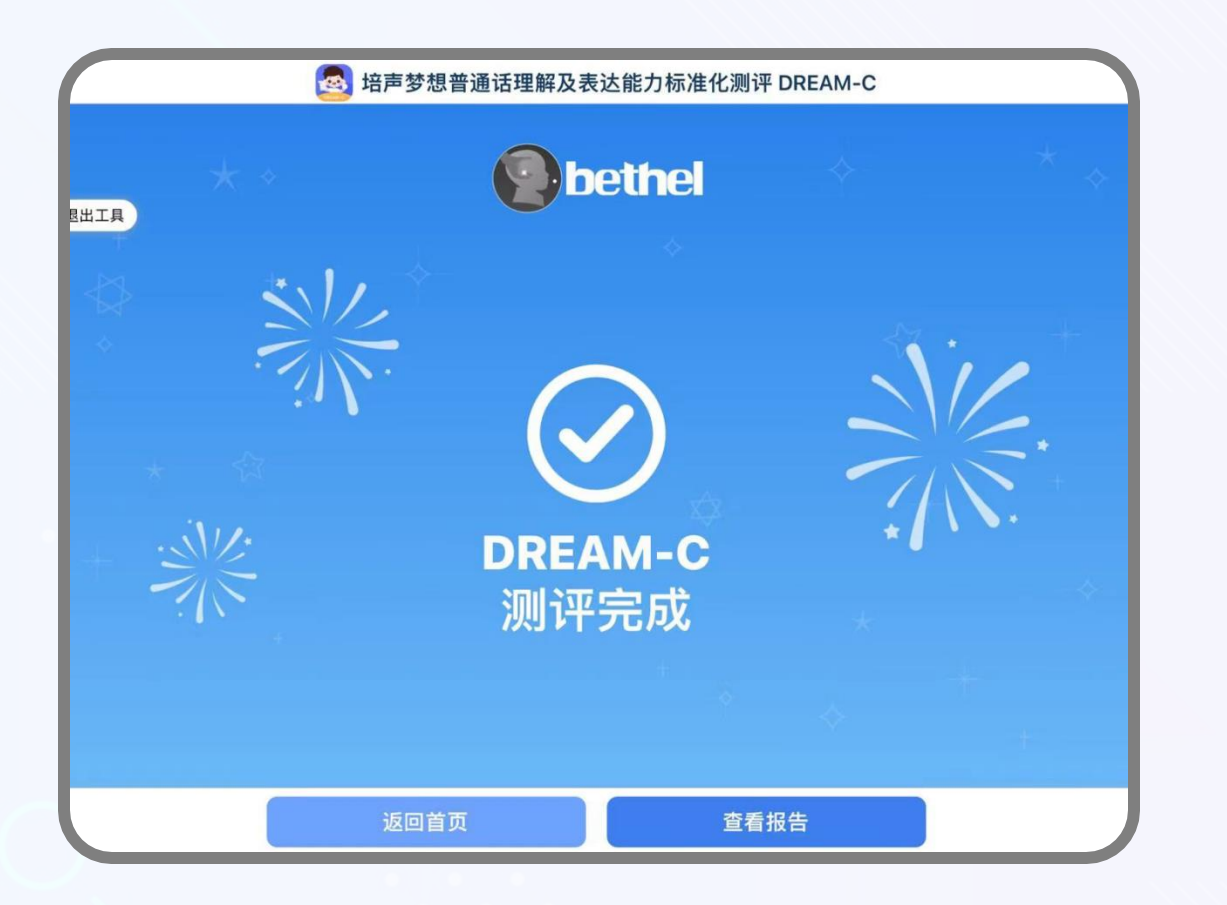

### Save & Exit

After completing the test, you can click "**View Report**" to check the report or click "**Return**" to go back to the children's list interface.

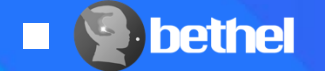

## Assessment Report

PART 04

0

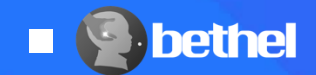

### **Assessment Report--View Report**

After completing the test, click "view report" to check your Assessment report

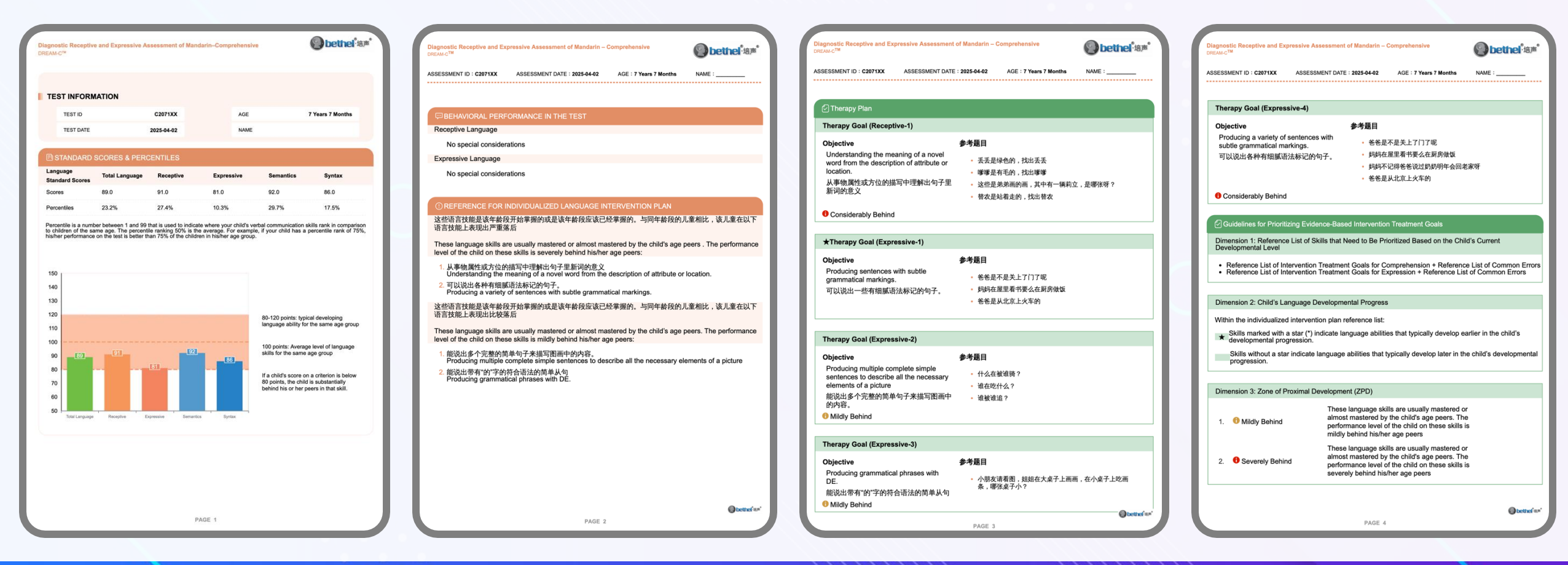

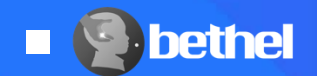

## Saving, Printing and Forwarding Reports

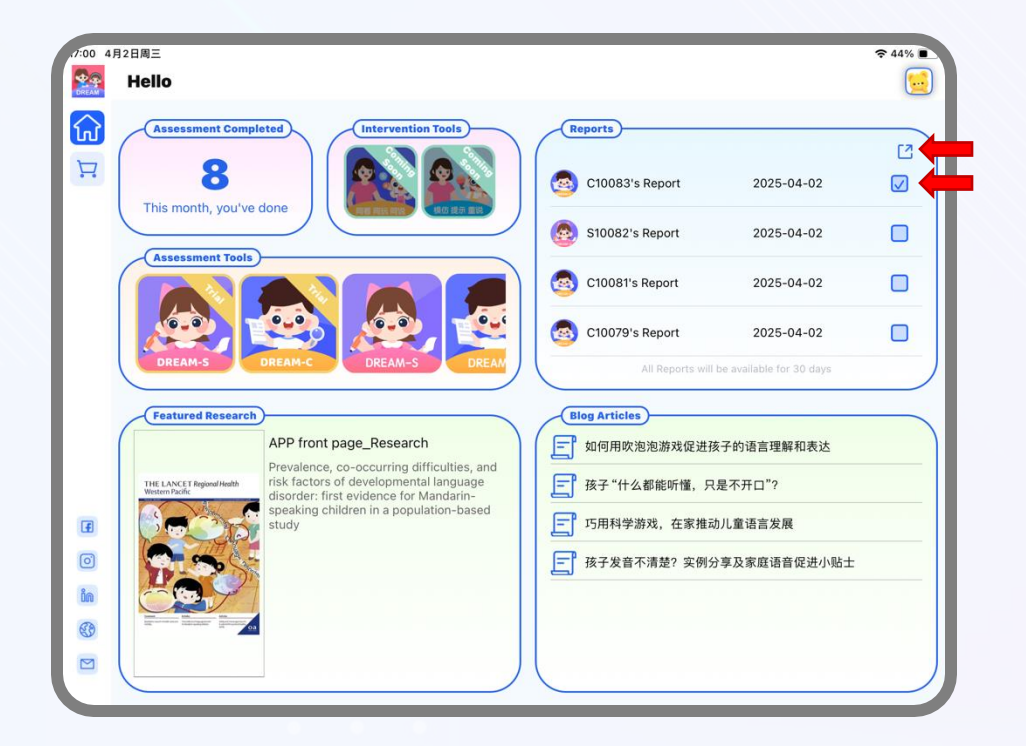

| <b>C100</b><br>PDF文 | <b>83</b><br>稿 · 1.1 MB |     |           |   |
|---------------------|-------------------------|-----|-----------|---|
| AirDrop             | Mail                    | 备忘录 | ()<br>微信  | G |
| Сору                |                         |     | ß         |   |
| Markup              |                         |     | $\otimes$ |   |
| Print               |                         |     | ē         |   |
| 存储到"文件"             |                         |     |           |   |
| Mobile I            | Print - 打印              |     |           |   |
| 在QQ邮箱中打开            |                         |     | $\square$ |   |
| 编辑操作                | 乍                       |     |           |   |

Completed test reports will appear in the **Reports** section of the Bethel DREAM App.

- To save, print, email or send reports via other apps,
- 1. Click on the checkbox beside the report
- 2. Click on the Send button
- 3. A menu of options will appear which will allow you to email, print or forward the selected test reports, using your choice of apps.

#### Note that

- The Bethel DREAM App Stores test reports for 30 days – please ensure that all reports are saved/forwarded off within this time period
- The Bethel DREAM App does not save child's identifiable information such as name, date of birth, or sex. For records keeping, please keep details of the child information and test report number separately.

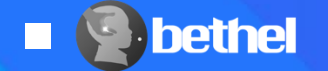

# Please contact us via dreamapp@ourbethel.com if you have further questions

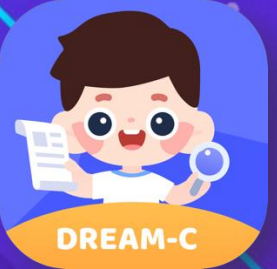